## Archiving Children in AEPSi

There are two types of Child Records in AEPSi, active Child Records and archived child records.

Active Child Records are any Child Records--including profile information, assessment information, journal entries, or calendar entries on a specific child—that are open for editing and additions. This means that changes can be made to the child's profile, new assessments can be entered on this child, and journal entries or calendar events can be added for this child. Individual and OSEP reports can also be run on active Child Records and their data can be exported.

Archived Child Records are any Child Records that are not open for editing but are still available in AEPSi for reporting or exporting purposes.

## When to Archive a Child

Active Child Records can be archived, and archived Child Records can be reactivated, at any time in AEPSi. Most frequently, programs will choose to archive a Child Record when a child has either left a program or is no longer being assessed in AEPSi in the program but the program still wants to retain the child's data in AEPSi for reporting purposes or in the event that the child returns or AEPS assessments are reinitialized.

The benefit of having a Child Record archived instead of active is that if the Child Record is archived for the entire AEPSi subscription year, it only costs the program \$1. If a Child Record is active at any point during an AEPSi subscription year, however, that child will be counted as an active Child Record for that year and be charged at the regular Child Record rate for that program.

## How to Archive a Child

Only Administrators in AEPSi have the ability to archive a Child Record. In order to archive a Child Record, you must go to the Admin section of AEPSi after logging in and then click on the link on the left-hand side of the page that says "Manage Children." (see Figure 1).

Step 2: Click on the "Manage Children Link."

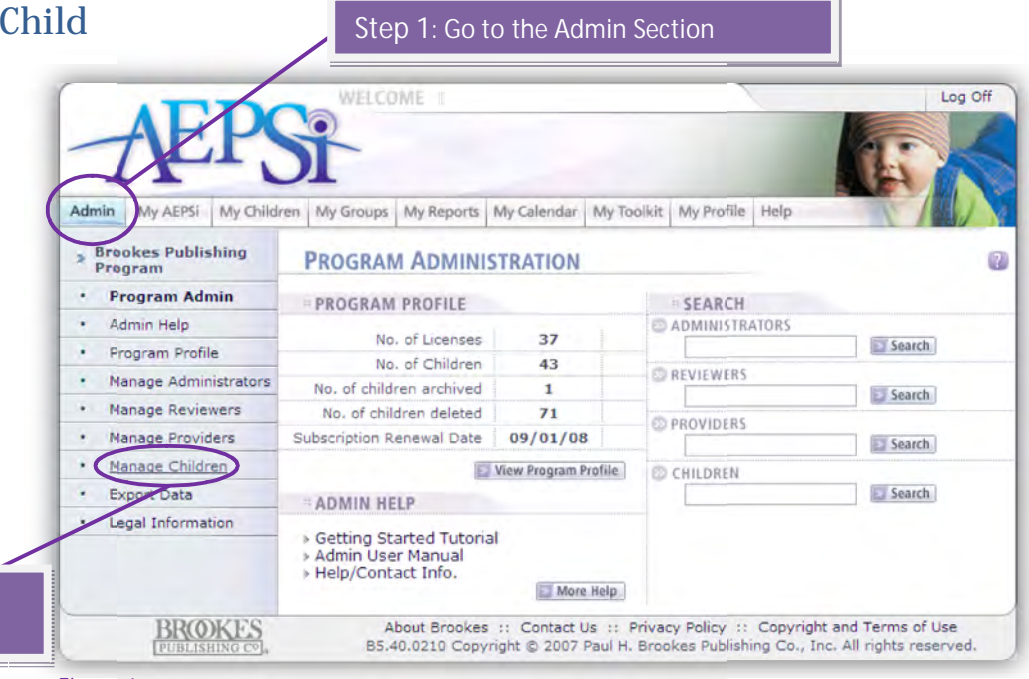

Figure 1

This will take you to the Manage Children page, which will pull up a list of all of the children in your program who are entered in AEPSi. From this page, you simply click on the "Archive" button next to the name of the child whom you want to archive. (See Figure 2)

| Brookes Publishing<br>Program | MANAGE CHILI       | DREN     |      |            |                                                                                                    | 0                                                                                                    | "Archive" button n |
|-------------------------------|--------------------|----------|------|------------|----------------------------------------------------------------------------------------------------|----------------------------------------------------------------------------------------------------|--------------------|
| Program Admin                 | SEARCH CHILDR      | EN (D)   |      | Search     |                                                                                                    | Rights Management Help                                                                                                    | to the name of the |
| Admin Help                    | Scanca Childa      | chi un   |      | ing search |                                                                                                    | rugine Hone gement help                                                                                                    | child whom you wa  |
| Program Profile               | Abaive, Oni        | Child ID | View | Edit       | ARCHIVE                                                                                                    | DELETE                                                                                                    |                    |
| Manage Administrators         | Archer, Lauren     | 19832    | View | Edit       | MIGHINE                                                                                                    | DELETE                                                                                                    | to archive.        |
| Manage Reviewers              | Brady, Marsha      |          | View | Edit       | ARCHIVE                                                                                                    | DELETE                                                                                                    |                    |
| Manage Providers              | Brady, Marsha      |          | View | Edit       | ARCHIVE                                                                                                    | DELETE                                                                                                    |                    |
| • Manage Children             | Brown, Mable       |          | View | Edit       | ARCHIVE                                                                                                    | DELETE                                                                                                    |                    |
| Export Data                   | Butterfield, Marcy |          | View | Edit       | ARCHIVE                                                                                                    | DELETE                                                                                                    |                    |
| Legal Information             | Camp, Tyree        |          | View | Edit       | ARCHIVE                                                                                                    | DELETE                                                                                                    |                    |
|                               | Chavez, Nina       | 02236    | View | Edit       | ARCHIVE                                                                                                    | DELETE                                                                                                    |                    |
|                               | Roberts, Damien    | 09375    | View | Edit       | ARCHIVE                                                                                                    | DELETE                                                                                                    |                    |
|                               | Sample, Fred       |          | View | Edit       | ARCHIVE                                                                                                    | DELETE                                                                                                    |                    |
|                               | test, test         |          | View | Edit       | ARCHIVE                                                                                                    | DELETE                                                                                                    |                    |
|                               |                    |          |      |            | Contraction and the local division of the local division of the lo | ( Contraction of the Contraction of the Contraction |                    |

Figure 2

You will know when a child is archived because his or her name will be grayed out on the Manage Children page and you will only be able to view, not edit the child's profile. (See Figure 3)

| Brookes Publishing<br>Program | MANAGE CHILI       | DREN     | My Toolkit My Pro | ofile Help |                       | Oni Abaiye's<br>record has beer |
|-------------------------------|--------------------|----------|-------------------|------------|-----------------------|---------------------------------|
| Program Admin                 | SEARCH CHILDR      | EN (th)  | Sea.              | rch )      | Rights Management Hel | archived                        |
| Admin Help                    | SCARCH CINCOR      | chillin. | ing Star          |            | Rights Hanagement tup | archiveu.                       |
| Program Profile               | Abaiye, On         | Child 10 | View              | REACTIVATE | DELETE                |                                 |
| Manage Administrators         | Archer, Lauren     | 10922    | View   Edit       | ARCHIVE    | DELETE                |                                 |
| Manage Reviewers              | Brady, Marsha      |          | View   Edit       | ARCHIVE    | DELETE                |                                 |
| Manage Providers              | Brady, Marsha      |          | View   Edit       | ARCHIVE    | DELETE                |                                 |
| Manage Children               | Brown, Mable       |          | View   Edit       | ARCHIVE    | DELETE                |                                 |
| Export Data                   | Butterfield, Marcy |          | View   Edit       | ARCHIVE    | DELETE                |                                 |
| Legal Information             | Camp, Tyree        |          | View   Edit       | ARCHIVE    | DELETE                |                                 |
|                               | Chavez, Nina       | 02236    | View   Edit       | ARCHIVE    | DELETE                |                                 |
|                               | Roberts, Damien    | 09375    | View   Edit       | ARCHIVE    | DELETE                |                                 |
|                               | Sample, Fred       |          | View   Edit       | ARCHIVE    | DELETE                |                                 |
|                               |                    |          | View   Edit       | ARCHIVE    | DELETE                |                                 |
|                               | test, test         |          | Alen Leave        |            |                       |                                 |

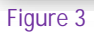

In order to make an archived Child Record active again, simply click on the "Reactivate" button next to the name of the archived child whom you want to make active again. (See Figure 4)

| dmin My AEPSi My Child        | ren My Groups My Reports | My Calendar | My Toolkit | My Profile | Help       | Color Anno             |  |  |  |
|-------------------------------|--------------------------|-------------|------------|------------|------------|------------------------|--|--|--|
| Brookes Publishing<br>Program | MANAGE CHILDREN          |             |            |            |            |                        |  |  |  |
| Program Admin                 | SEARCH CHILDREN          |             |            | Search     |            | Rights Management Help |  |  |  |
| Admin Help                    | Child Name               | child to    |            | -          |            |                        |  |  |  |
| Program Profile               | Abaiye, Oni              | child 10    | Vie        | w (        | REACTIVATE | DELETE                 |  |  |  |
| Manage Administrators         | Archer, Lauren           | 19832       | View       | Edit       | ARCHIVE    | DELETE                 |  |  |  |
| Manage Reviewers              | Brady, Marsha            |             | View       | Edit       | ARCHIVE    | DELETE                 |  |  |  |
| Manage Providers              | Brady, Marsha            |             | View       | Edit       | ARCHIVE    | DELETE                 |  |  |  |
| Manage Children               | Brown, Mable             |             | View       | Edit       | ARCHIVE    | DELETE                 |  |  |  |
| Export Data                   | Butterfield, Marcy       |             | View       | Edit       | ARCHIVE    | DELETE                 |  |  |  |
| Legal Information             | Camp, Tyree              |             | View       | Edit [     | ARCHIVE    | DELETE                 |  |  |  |
|                               | Chavez, Nina             | 02236       | View       | Edit [     | ARCHIVE    | DELETE                 |  |  |  |
|                               | Roberts, Damien          | 09375       | View       | Edit (     | ARCHIVE    | DELETE                 |  |  |  |
|                               | Sample, Fred             |             | View       | Edit (     | ARCHIVE    | DELETE                 |  |  |  |
|                               | test, test               |             | View       | Edit [     | ARCHIVE    | DELETE                 |  |  |  |
|                               | Tolkins, Alice           |             | View       | Edit       | ARCHIVE    | DELETE                 |  |  |  |

Click on the "Reactivate" button next to the name of an archived child in order to make the child active again.

Figure 4